# **Technical Instructions to Reviewers**

From the academic year 2022/23, the Hungarian University of Agriculture and Life Sciences (MATE) will use the Neptun Educational System (NEPTUN ES) for the registration of master's theses, theses, diploma theses and portfolios (hereinafter referred to as theses) and the execution of tasks related to theses. NEPTUN allows students to upload their thesis, to perform a plagiarism check on the thesis and to grade the thesis.

The purpose of this information sheet is to provide guidance for external and internal referees. For the purposes of this information notice, an external referee is a person who is not employed by the University.

## 1 Registration for external reviewers on MATE website

Please use the link below to enter your personal data and declare your acceptance of the assessment, the data management related to the assessment of the essay and the terms and conditions of the assessment. This information is also required if you are already registered in the MATE NEPTUN Study System.

Link to data request form and declaration: https://uni-mate.hu/en/external-judges

On the first working day after filling in and submitting the data request form, the Neptun Department of the Directorate of Education will create or update your Neptun profile. After the creation/update, the institution concerned will assign you as a referee to the thesis in NEPTUN TR. After the assignment, you will receive an e-mail with your Neptun code and password.

## 2 Log in at Neptun

Once you have been notified of your Neptun ID and password for your first login in MATE NEPTUN, you can log in at: <u>https://neptun.uni-mate.hu/hu/bejelentkezes</u>

To log in, select the link "Instructor login".

In the login platform that appears, you must enter the Neptun code (it is Neptun ID that you have received in the "Identifier" field). For the first login, the default password is given by the Neptun, in the format NeYYYYMMDD, where the characters "Ne" are followed by the date of birth (e.g.:19950131).

#### 3 View the essay for assessment

After logging in, the thesis to be assessed will appear in the "Thesis" / "Theses" section.

| Tanulmányi rendszer Neptun Meet Street                                                                  |                                                                                    |                                                                                             |                                                                                 |                                                             |                                                                                                    |                                   |                                         |                 |                                                                                     |                              | 1 P.                                                                                     | Mary 200                   |                                               |  |
|----------------------------------------------------------------------------------------------------|------------------------------------------------------------------------------------|---------------------------------------------------------------------------------------------|---------------------------------------------------------------------------------|-------------------------------------------------------------|----------------------------------------------------------------------------------------------------|-----------------------------------|-----------------------------------------|-----------------|-------------------------------------------------------------------------------------|------------------------------|------------------------------------------------------------------------------------------|----------------------------|-----------------------------------------------|--|
| aját adatok Oktatás X<br>Aktualitások 🐼 🗙<br>Üzenetek <table-cell> 😒</table-cell>                       | izsgák, jegybeírá<br>Szak<br>Stak<br>Hotoszak:<br>Archivál<br>Szakdoly<br>Téma típ | is Info<br>colgozat<br>czűrések<br>tak is:<br>gozat státus<br>pus:                          | rmáció Üţ<br>ok<br>Idős<br>z:                                                   | zyintézés<br>zak: Minder<br>Min<br>Min<br>Min<br>Min<br>Min | Szakdolgozat<br>Időszakok<br>Témák<br>Szakdolgozatok<br>Szakdolgozat tér<br>den<br>den<br>den<br>den<br>tázás | Telje                             | sítmény<br>cezések<br>v                 | tát             | usz: Minden,                                                                        | Téma típus: №                | linden                                                                                   | v                          |                                               |  |
| <ul> <li>Elküldött üzenetek</li> <li>Archivált üzenetek</li> <li>Beállítások</li> <li>Címtár</li> </ul> | Műveletek:<br>Szakdolg<br>Műveletek:                                               | Műveletek: Hozzáadás a kedvencekhez Szakdolgozatok Műveletek: Mentés Csoportos úzenetkuldés |                                                                                 |                                                             |                                                                                                    |                                   |                                         |                 |                                                                                     |                              |                                                                                          |                            |                                               |  |
| Kedvenc funkciók 🛛 😨 🗙                                                                                  | Neptun<br>kód<br>E2LJ7E<br>UKT1OU                                                  | Hallgató<br>neve<br>Teszt<br>Elek<br>Teszt Ella                                             | Képzés<br>Gépészmérnöki<br>Tájrendező és<br>kertépítő<br>mérnöki<br>alapkészési | <b>Sorszám</b><br>SZD2210191<br>SZD2210201                  | 535038541E2LJ7E<br>039149768UKT1OL                                                                            | Téma<br>teszt<br>dolgoza<br>Teszt | Cím<br>Teszt<br>t dolg<br>Hogyan<br>épí | Védés<br>dátuma | Elfogadá<br>dátuma<br>2022. 10.<br>19. 0:00:<br>2022. 10.<br>2022. 10.<br>20. 0:00: | <b>Jelentkezés</b><br>dátuma | <ul> <li>Oktatói<br/>vélemény</li> <li>Nincs kitöltve</li> <li>Nincs kitöltve</li> </ul> | Beosztás<br>eredménye<br>✔ | Végleges<br>beadás<br>támogatás<br>Támogatott |  |
| Nontás 🕅 🕅                                                                                              | Találatok :                                                                        | száma:1-2/:                                                                                 | szak<br>2 (32 ms)                                                               |                                                             |                                                                                                    |                                   |                                         |                 |                                                                                     |                              |                                                                                          |                            |                                               |  |

Click on the "+" sign at the end of the thesis row to download the thesis, view the results of the equivalence test (plagiarism investigation) and upload the evaluation form.

Please keep the thesis downloaded from NEPTUN Education System confidential.

#### 4 Review of the thesis

# Deadline for reviewing the thesis: 5 December 2022 for the final exam in December, 17 December 2022 for the final exam in January.

The requirements (form and content) are available on the website of the Directorate for Education: <u>http://oig.uni-mate.hu/content/thesis-final-exam</u>

Please fill in the evaluation form electronically and upload it in PDF format to NEPTUN. Of course you can also upload a signed version (after scanning or with an electronic signature), also in PDF format.

If you request the uploading of the evaluation into NEPTUN by the institute, please include the following sentence at the bottom of the printed and signed evaluation form: "I request the uploading of the evaluation form into NEPTUN by the institute." Please send the printed and signed evaluation form to the relevant institute by post or, in order to speed up the procedure, in scanned form, including by e-mail. In this case, the assessment form will be uploaded to NEPTUN by the relevant staff member of the institute. If uploaded by an institute, only the evaluation form with the signature of the external reviewer in blue pen will be accepted.

| Oktatás Vizsgá      | k, jegybeírás Információ Ügyintézés Szakdolgozat Teljesítményértékelés                                                                                           |                                                                                                    |
|---------------------|----------------------------------------------------------------------------------------------------|----------------------------------------------------------------------------------------------------|
| <b>1</b>            | > Szakdolgozatok                                                                                                    |                                                                                                    |
|                     | Szűrések Időszak: Minden, Archiváltak is: Nem, Szakdolgozat státusz: Minden, Téma típus: Minden                                                                  | Bővebb                                                                                                    |
| 🔗 🗙<br>zenetek (95) | ♦ Időszak: Minden       ♦ Archiváltak is:                                                                                                    | Elérhetkündes<br>Elérhetőségek<br>Halgalói datok nyomtatása<br>Szakdolgozat konzultáció<br>Szakdolgozat megtekintése<br>Egyezőség vizsgálat<br>Birálat felőlőkse |
| etek<br>etek        | Muveletek: Hozzaddas a Kedvenceknez Szakdolgozatok                                                                                                    | Bírálat megtekintése<br>Egyéb bírálatok megtekintése<br>Kérvény megtekintése<br>Véleményezés/Döntés                                                              |
| kciók 😥 🔀           | Műveletek: Mentés Csoportos üzenetkuldés<br>Neptun Hallgató Képzés Sorszám Téma Cím Védés Elfogadás Jelentkezés Oktatói Beosztás Végleges<br>beadás<br>témogatás | Birálati űrlap kitöltése<br>Birálati űrlap letöltése<br>Ugrás a virtuális térre                                                                                  |
|                     | növényorvosi SZD22032914251303 29. Nincs 20:0:0:00 kitöltve V Támogatott 🔽 N                                                                                     | itkos 🗸 🗜                                                                                                    |
|                     | Találatok száma:1-1/1 (20 ms) Műve                                                                                                    | eletek: Mentés Csoportos üzenetküldés                                                                                                    |

The uploading of the evaluation forms is monitored by the institute administrators (or the final exam coordinators).

For technical questions or problems, please contact <a href="mailto:neptun@uni-mate.hu">neptun@uni-mate.hu</a> and our colleagues will help you.

Gödöllő, 27 October 2022

Directorate of Education